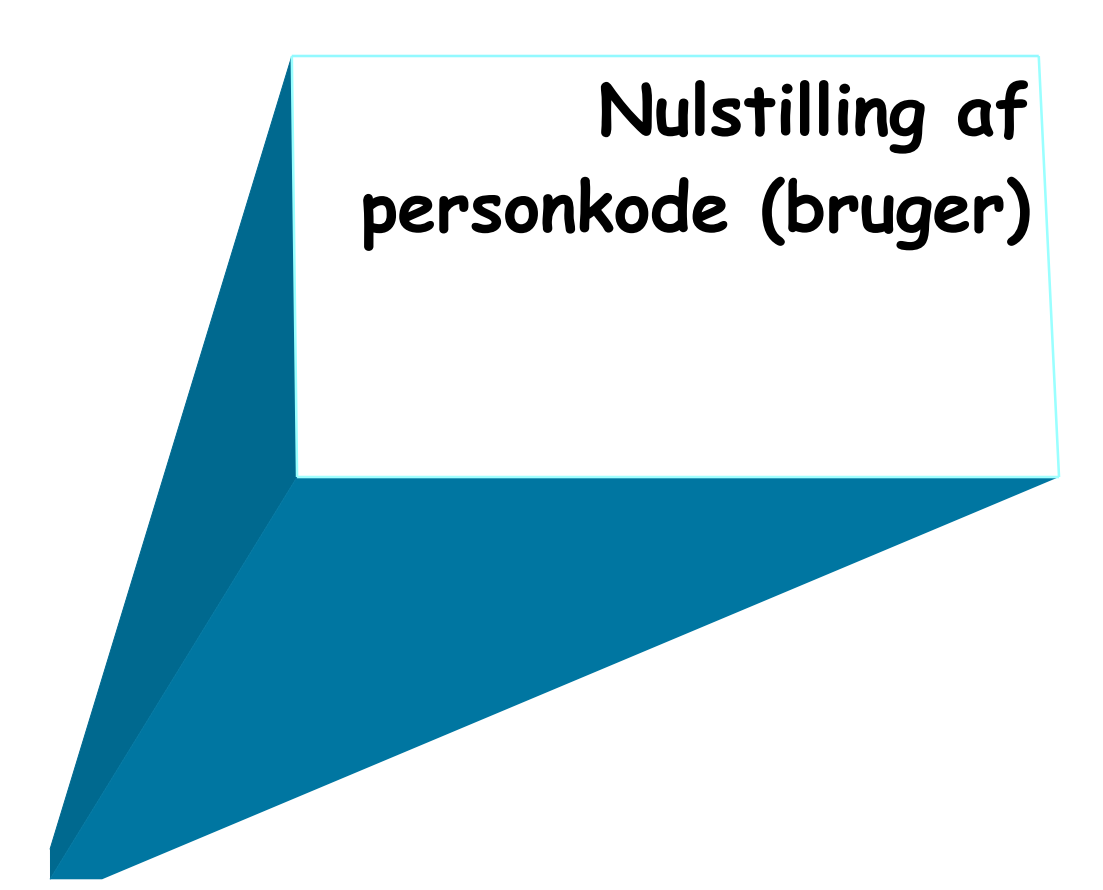

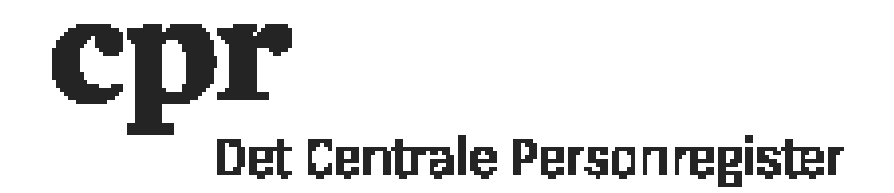

Log på her: <u>https://gws.cpr.dk/cpr-online-gws/</u>

Klik på 'DAP' og herefter på 'Personkode'.

Skriv personkoden, der skal tildeles nyt engangskendeord, i feltet 'Personkode' og klik på knappen 'Send'.

OBS! Hvis 'Status' på personkoden er enten 'ACCOUNT\_EXPIRED', 'LOCKED', 'UNKNOWN' eller 'TERMINATED' skal skemaet på sidste side anvendes.

Sæt 'Aktion' på 'Skift kendeord'.

## 1. Få engangskendeord tilsendt på e-mail

Udfyld feltet 'Kendeord E-mailadresse' med e-mail på den person, der skal modtage det nye engangskendeord.

Sæt hak i 'Send på e-mail' og klik på knappen 'Send'.

Der er nu sendt en e-mail til brugeren.

## 2. Få vist engangskendeordet i DAP

Klik på knappen 'Send'.

Sæt hak i 'Vis kendeord'.

Engangskendeordet vises i feltet 'Kendeord'.

## Mulige statustyper på personkoder

| Statustype              | Betydning                                                                                                    | Løsning                                                                                                    |
|-------------------------|----------------------------------------------------------------------------------------------------|----------------------------------------------------------------------------------------------------|
| ACTIVE                  | Personkoden er aktiv.                                                                                                    |                                                                                                    |
| ACCOUNT_EXPIRED         | Personkoden er udløbet, da<br>brugeren ikke har været<br>logget ind i 90 dage.                                                            | Personkoden skal<br>genaktiveres ved først at<br>vælge "Ret personkode" og<br>derefter "Aktiver" nede i<br>"Aktiver/inaktiver". Tryk på<br>"Send". Derefter vælges<br>"Skift kendeord" i "Aktion"<br>og personkoden tildeles et<br>nyt engangskendeord. |
| CREDENTIALS_EXPIRED     | Kendeordet er udløbet efter<br>90 dage eller personkoden er<br>blevet tildelt et<br>engangskendeord, som endnu<br>ikke er blevet skiftet. | Skift engangskendeordet til<br>et blivende.                                                                                                    |
| LOCKED                  | Personkoden er blevet låst.                                                                                                    | Personkoden skal<br>genaktiveres ved først at<br>vælge "Ret personkode" og<br>derefter "Aktiver" nede i<br>"Aktiver/inaktiver". Tryk på<br>"Send". Derefter vælges<br>"Skift kendeord" i "Aktion"<br>og personkoden tildeles et<br>nyt engangskendeord. |
| ONE_TIME_PWD_EXPIRED    | Engangskendeordet er<br>udløbet (efter 7 dage).                                                                                           | Personkoden tildeles et nyt<br>engangskendeord.                                                                                                    |
| TOO_MANY_LOGIN_ATTEMPTS | For mange login forsøg med<br>forkert password mere end 5<br>gange.                                                                       | Personkoden tildeles et nyt<br>engangskendeord.                                                                                                    |
|                         |                                                                                                    |                                                                                                    |

| UNKNOWN    | Personkoden er ikke kendt i<br>det nye system.                           | Personkoden skal<br>genaktiveres ved først at<br>vælge "Ret personkode" og<br>derefter "Aktiver" nede i<br>"Aktiver/inaktiver". Tryk på<br>"Send". Derefter vælges<br>"Skift kendeord" i "Aktion"<br>og personkoden tildeles et<br>nyt engangskendeord.                                                                                                    |
|------------|--------------------------------------------------------------------------|----------------------------------------------------------------------------------------------------|
| TERMINATED | Personkoden er blevet lukket,<br>da den har en dato i<br>"Gældende til". | Personkoden kan åbnes ved<br>først at vælge "Ret<br>personkode" under "Aktion"<br>og derefter fjerne datoen i<br>"Til".<br>Under personkode profiler<br>skal de nødvendige profiler<br>aktiveres. Dette gøres ved at<br>klikke på den enkelte<br>sikkerhedsprofil. Ny boks<br>åbnes "Ændring/oprettelse<br>af en Personkode Profil".<br>Vælg "Aktiv" under feltet<br>"Aktiv/inaktiv" og skriv en<br>dato i feltet "Gældende fra",<br>tryk på "ok". Gentag for hver<br>sikkerhedsprofil der skal<br>være aktiv. Klik derefter på<br>"Send" Derefter vælges<br>Skift kendeord i Aktion og<br>personkoden tildeles et nyt<br>engangskendeord. |